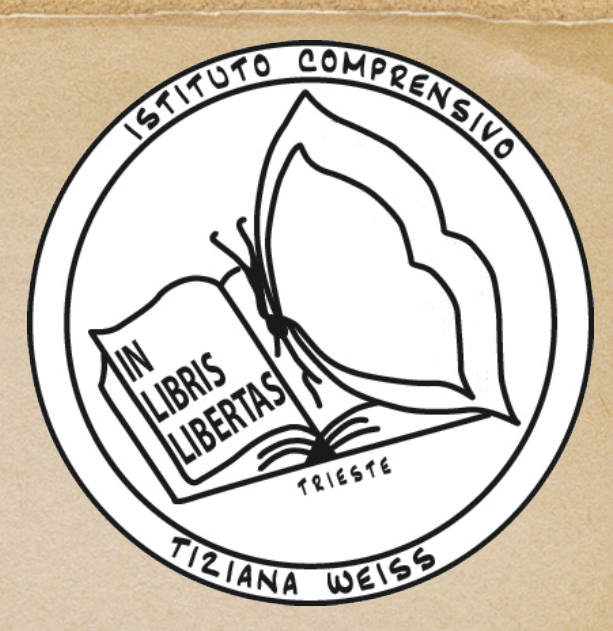

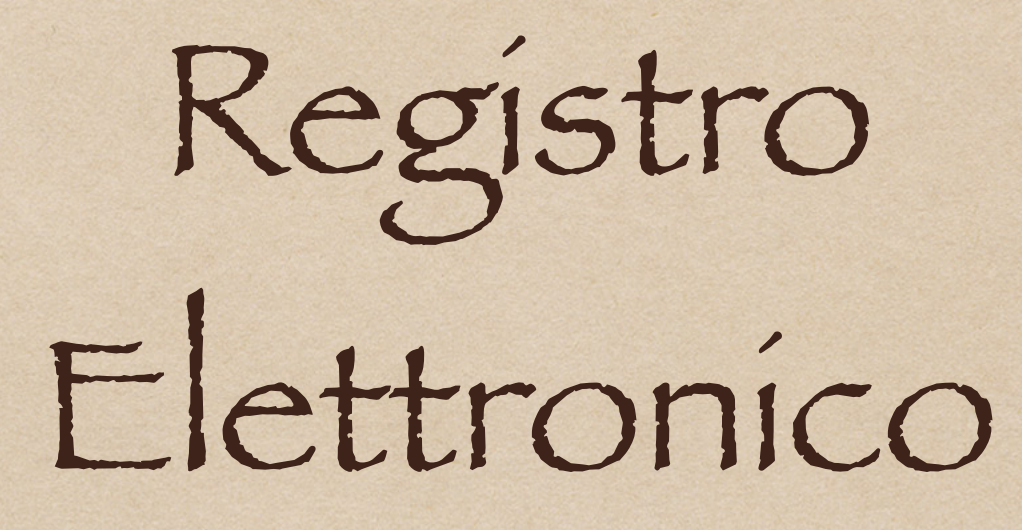

#### Nuvola Madisoft

#### Dove vuoi andare?

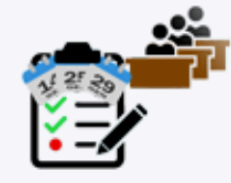

Assenze

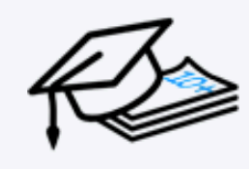

Voti

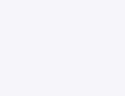

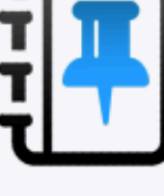

Note

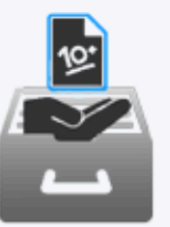

Documenti

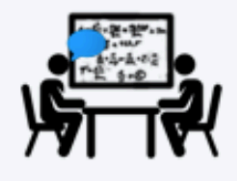

Colloaui

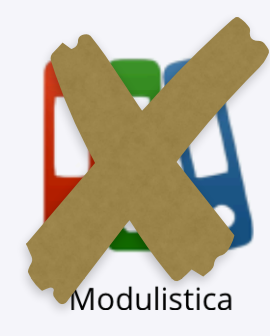

## Dopo aver inserito le credenziali si apre una finestra uguale a questa

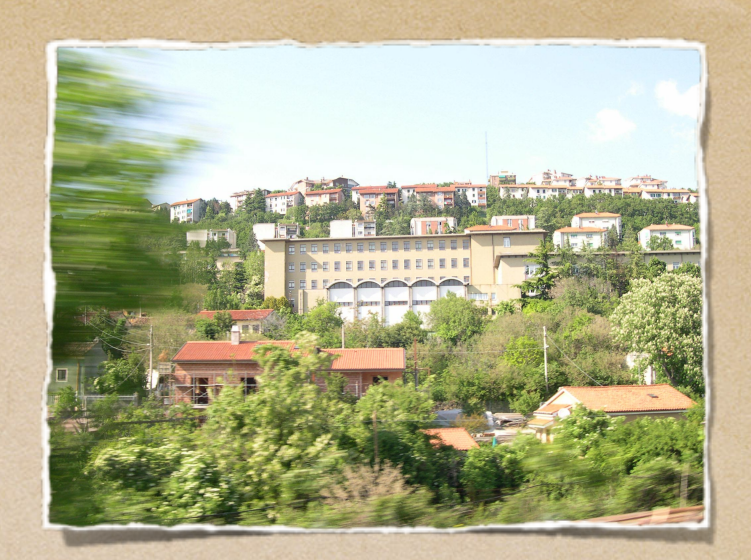

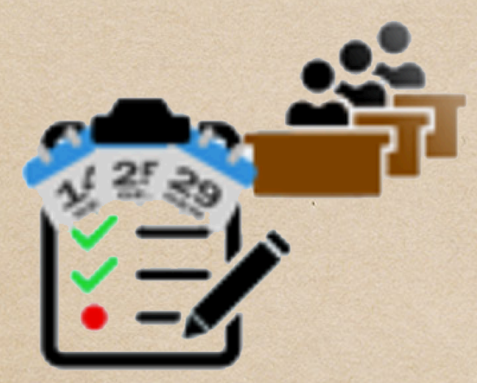

Assenze

Assenze e Giustificazioni

| ANG | RUNG | s<br>S<br>1 | D<br>2 | s<br>L<br>3 | s<br>M<br>4 | s<br>M<br>5 | s<br>G<br>6 | s<br>V<br>7 | s<br>S<br>8 | D<br>9 | s<br>L<br>10 |
|-----|------|-------------|--------|-------------|-------------|-------------|-------------|-------------|-------------|--------|--------------|
| 1   |      |             |        | Α           |             |             |             |             |             |        |              |
|     |      |             |        | •           | •           |             |             |             |             |        |              |

### Una A in colore rosso indica un'assenza non ancora giustificata

|             | - | - | -  | - |   | - | 1.00 |   | -  |    |    |    | -  | 1000 | -  | 100 | -  |    |    | -  | Service in the service of | and the second state of the         | Profile Street and | -  | -  |    | -  | -  | -  | -  | and the second second se |
|-------------|---|---|----|---|---|---|------|---|----|----|----|----|----|------|----|-----|----|----|----|----|---------------------------|-------------------------------------|--------------------|----|----|----|----|----|----|----|----------------------------------------------------------------------------------------------------|
| Mesi\Giorni | 1 | 2 | 34 | 5 | 6 | 7 | 8    | 9 | 10 | 11 | 12 | 13 | 14 | 15   | 16 | 17  | 18 | 19 | 20 | 21 | 22                        | 23                                  | 24                 | 25 | 26 | 27 | 28 | 29 | 30 | 31 | Mesi\Giorni                                                                                                    |
| Settembre   |   |   |    |   |   |   |      |   |    |    |    |    |    |      |    |     |    |    |    |    |                           |                                     |                    |    |    |    |    |    |    |    | Settembre                                                                                                    |
| Ottobre     |   |   |    |   |   |   |      |   |    |    |    |    |    |      |    |     |    |    |    |    | AG <sub>m</sub>           | AG <sub>m</sub><br>AG <sub>pm</sub> | AG <sub>m</sub>    |    |    |    |    |    |    |    | Ottobre                                                                                                    |
| Novembre    |   |   |    |   |   |   |      |   |    |    |    |    |    |      |    |     |    |    |    |    |                           |                                     |                    |    |    |    |    |    |    |    | Novembre                                                                                                    |
| Dicembre    |   |   |    |   |   |   |      |   |    |    |    |    |    |      |    |     |    |    |    |    |                           |                                     |                    |    |    |    |    |    |    |    | Dicembre                                                                                                    |
| Gennaio     |   |   |    |   |   |   |      |   |    |    |    |    |    |      |    |     |    |    |    |    |                           |                                     |                    |    |    |    |    |    |    |    | Gennaio                                                                                                    |
| Febbraio    |   |   |    |   |   |   |      |   |    |    |    |    |    |      |    |     |    |    |    |    |                           |                                     |                    |    |    |    |    |    |    |    | Febbraio                                                                                                    |
| Marzo       |   |   |    |   |   |   |      |   |    |    |    |    |    |      |    |     |    |    |    |    |                           |                                     |                    |    |    |    |    |    |    |    | Marzo                                                                                                    |
| Aprile      |   |   |    |   |   |   |      |   |    |    |    |    |    |      |    |     |    |    |    |    |                           |                                     |                    |    |    |    |    |    |    |    | Aprile                                                                                                    |
| Maggio      |   |   |    |   |   |   |      |   |    |    |    |    |    |      |    |     |    |    |    |    |                           |                                     |                    |    |    |    |    |    |    |    | Maggio                                                                                                    |
| Giugno      |   |   |    |   |   |   |      |   |    |    |    |    |    |      |    |     |    |    |    |    |                           |                                     |                    |    |    |    |    |    |    |    | Giugno                                                                                                    |
| Luglio      |   |   |    |   |   |   |      |   |    |    |    |    |    |      |    |     |    |    |    |    |                           |                                     |                    |    |    |    |    |    |    |    | Luglio                                                                                                    |
| Agosto      |   |   |    |   |   |   |      |   |    |    |    |    |    |      |    |     |    |    |    |    |                           |                                     |                    |    |    |    |    |    |    |    | Agosto                                                                                                    |

AG in colore verde indica un'assenza giustificata m indica il turno del mattino, pm quello del pomeriggio

|     |                                                                                      |           |          |          | sett     | imana s  | ucc. 🚽                |
|-----|--------------------------------------------------------------------------------------|-----------|----------|----------|----------|----------|-----------------------|
|     | 03/02/2020 - Ultima                                                                  |           | 🖶 STAN   | IPA/PDF  | ? Ante   | prima di | stamp                 |
| ome | modifica:<br>Orario ultima<br>modifica: 05/02/2020                                   | Lun<br>3  | Mar<br>4 | Mer<br>5 | Gio<br>6 | Ven<br>7 | Sab<br><mark>8</mark> |
|     | 11:07 - Tipo: ASSENZA -<br>Turno: TURNO<br>MATTINO - Tipo<br>giustifica: SALUTE -    | <u>AG</u> |          |          |          |          |                       |
|     | Data giustifica:<br>05/02/2020 - Tipo<br>documento: SALUTE -<br>Data documentazione: | •         | •        | •        | Α        |          |                       |
|     | 05/02/2020                                                                           |           |          |          |          |          |                       |

Passando con il cursore sulla scritta si possono vedere tutte le specifiche riguardanti quell'assenza.

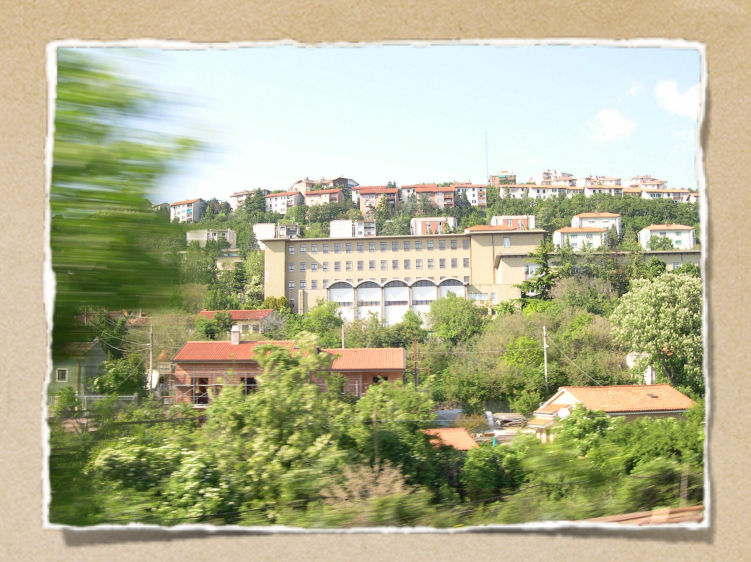

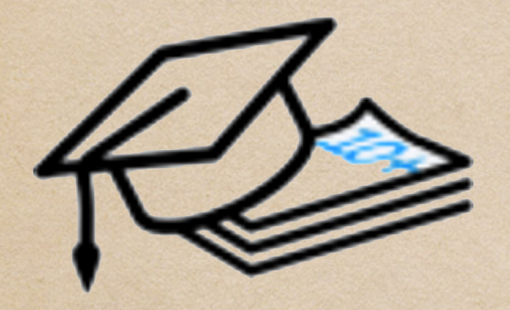

Voti

# l voti

| INGLESE                         | 17/12<br><b>7½</b>       | <sup>13/12</sup><br>6    | <sup>30/10</sup><br>8.25 | 16/10<br><b>6</b> | 04/10<br>6.5      |                    |
|---------------------------------|--------------------------|--------------------------|--------------------------|-------------------|-------------------|--------------------|
| II LINGUA COMUNITARIA: FRANCESE | 09/12<br><b>5.75</b>     | <sup>17/10</sup><br>4.25 |                          |                   |                   |                    |
| ΜΑΤΕΜΑΤΙCΑ                      | 06/11<br><b>8.25</b>     | 07/10<br><b>5½</b>       |                          |                   |                   |                    |
| SCIENZE                         | 09/12<br><b>5.5</b>      | 11/11<br><b>7.88</b>     |                          |                   |                   |                    |
| TECNOLOGIA                      | 18/12<br><b>10</b>       | 10/12<br><b>9-</b>       | 25/11<br><b>7½</b>       | 20/11<br><b>7</b> | 23/10<br><b>6</b> | 09/10<br><b>7-</b> |
| MUSICA                          | <sup>15/10</sup><br>8.75 |                          |                          |                   |                   |                    |
| ARTE E IMMAGINE                 | 19/12<br><b>6</b>        | 05/12<br><b>7.75</b>     | 03/12<br><b>10</b>       | 07/11<br><b>9</b> | 07/11<br><b>8</b> | 07/11<br><b>8</b>  |
| SCIENZE MOTORIE E SPORTIVE      | 03/12<br><b>6</b>        | 08/10<br><b>7</b>        | 03/10<br><b>6</b>        | 01/10<br><b>7</b> |                   |                    |
| TEORIA MUSICALE                 | 13/01<br><b>8-</b>       | 28/10<br><b>10</b>       | 07/10<br><b>9</b>        | 23/09<br><b>9</b> |                   |                    |
| STRUMENTO MUSICALE: PERCUSSIONI | 06/11<br><b>5-</b>       | 09/10<br><b>7</b>        |                          |                   |                   |                    |
| ATTIVITÀ ALTERNATIVA            |                          |                          |                          |                   |                   |                    |
| COMPORTAMENTO                   |                          |                          |                          |                   |                   |                    |

In questa schermata potete vedere i voti per síngola matería e la relatíva data sopra il voto.

|                                                                                      |                                                                                                    | Supervised and a second second second                 |                                                                                                    |
|--------------------------------------------------------------------------------------|----------------------------------------------------------------------------------------------------|-------------------------------------------------------|----------------------------------------------------------------------------------------------------|
| 09/12<br><b>5.75</b>                                                                 | <sup>17/10</sup><br>4.25                                                                                                    |                                                       |                                                                                                    |
| <u>06/11</u><br><u>8.25</u>                                                          | 07/10<br><b>5½</b>                                                                                                    |                                                       |                                                                                                    |
| 06/11/2019 - Autor                                                                   | e: 7.88                                                                                                    |                                                       |                                                                                                    |
| ateria: MATEMATIC<br>so: 100% Strate<br>olutive - : 8+ (1009<br>Nozioni - : 8+ (1009 | CA - 10/12<br>egie<br>%) - 9-                                                                                                    | 25/11<br><b>7½</b>                                    | 2(                                                                                                    |
| 8.75                                                                                 |                                                                                                    |                                                       |                                                                                                    |
| 19/12<br><b>6</b>                                                                    | 05/12<br><b>7.75</b>                                                                                                    | 03/12<br><b>10</b>                                    | 07                                                                                                    |
| 03/12<br><b>6</b>                                                                    | 08/10<br><b>7</b>                                                                                                    | 03/10<br>6                                            | 01                                                                                                    |
|                                                                                      | 09/12<br>5.75<br>06/11<br>8.25<br>06/11/2019 - Autor<br>ateria: MATEMATIC<br>so: 100% Strate<br>olutive - : 8+ (100%<br>Nozioni - : 8+ (100%<br>Nozioni - : 8+ (100%<br>8.75<br>19/12<br>6<br>03/12<br>6 | $ \begin{array}{cccccccccccccccccccccccccccccccccccc$ | $\begin{array}{c ccccc} 09/12 & 17/10 \\ 5.75 & 4.25 \\ \hline 06/11 & 07/10 \\ \hline 8.25 & 51/2 \\ \hline 06/11/2019 - Autore: \\ 11/11 \\ 7.88 \\ \hline 10/12 & 25/11 \\ 9- & 71/2 \\ \hline 0110\% - Strategie \\ 010\% - Strategie \\ 010\% - Strategie \\ 010\% - Strategie \\ 0112 & 25/11 \\ 9- & 71/2 \\ \hline 7.75 & 10 \\ \hline 03/12 & 05/12 & 03/12 \\ \hline 6 & 7.75 & 10 \\ \hline 03/12 & 08/10 & 03/10 \\ \hline 6 & 7 & 6 \\ \hline \end{array}$ |

Passando con il cursore sul voto si possono vedere tutte le specifiche riguardanti lo stesso.

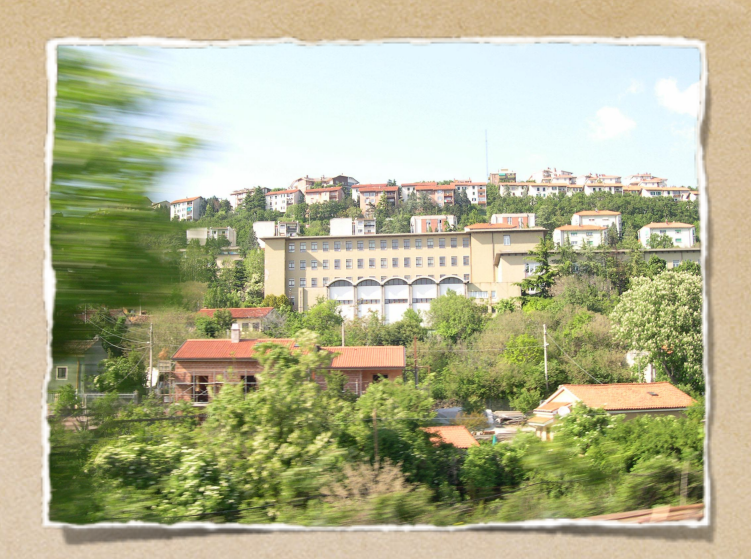

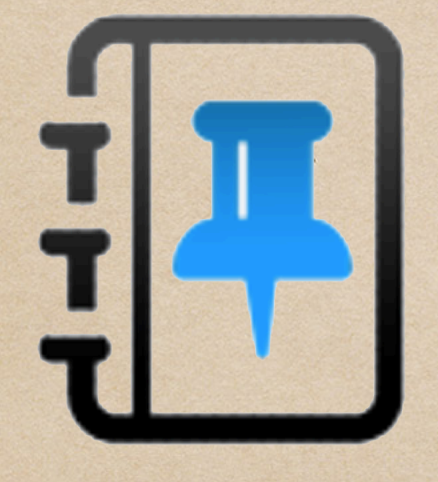

Note

# Le Note

| Mesi\Giorni | 1 | 2 | 3   | 4 | 5 | 6 | 7 | 8 | 9 | 10 | 11 | 12 | 13 | 14 |
|-------------|---|---|-----|---|---|---|---|---|---|----|----|----|----|----|
| Settembre   |   |   |     |   |   |   |   |   |   |    |    |    |    |    |
| Ottobre     |   |   |     |   |   |   |   |   |   |    |    |    |    |    |
| Novembre    |   |   |     |   |   |   |   |   |   |    |    |    |    |    |
| Dicembre    |   |   | ND  |   |   |   |   |   |   |    |    |    |    |    |
| Gennaio     |   |   |     |   |   |   |   |   |   |    |    |    |    |    |
| Febbraio    |   |   |     |   |   |   |   |   |   |    |    |    |    |    |
| Marzo       |   |   | ATN |   |   |   |   |   |   |    |    |    |    |    |
| Aprile      |   |   |     |   |   |   |   |   |   |    |    |    |    |    |
| Maggio      |   |   |     |   |   |   |   |   |   |    |    |    |    |    |
| Giugno      |   |   | NS  |   |   |   |   |   |   |    |    |    |    |    |
| Luglio      |   |   |     |   |   |   |   |   |   |    |    |    |    |    |
| Agosto      |   |   |     |   |   |   |   |   |   |    |    |    |    |    |
| Mesi\Giorni | 1 | 2 | 3   | 4 | 5 | 6 | 7 | 8 | 9 | 10 | 11 | 12 | 13 | 14 |
|             |   |   |     |   |   |   |   |   |   |    |    |    |    |    |

ND: nota didattica ATN: altro tipo di nota NS: nota disciplinare